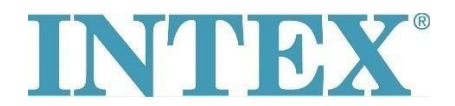

## Σύνδεση Wi-Fi - νέα εφαρμογή

Εάν το INTEX υδρομασάζ σας διαθέτει τη λειτουργία που σας επιτρέπει να το ελέγχετε εξ αποστάσεως μέσω εφαρμογής, θα πρέπει πρώτα να ελέγξετε ποιο μοντέλο υδρομασάζ (ή πίνακα ελέγχου) έχετε. Εν συνεχεία, θα πρέπει να εγκαταστήσετε την αντίστοιχη έκδοση της εφαρμογής.

## Διαδικασία:

Κρατήστε το αφαιρούμενο πάνελ στα χέρια σας και ελέγξτε στο πίσω μέρος του πίνακα τον κωδικό που είναι τυπωμένος πάνω του - βλέπε παρακάτω φωτογραφία:

Αν ο κωδικός στο τέλος δεν περιέχει τα γράμματα «ΤΥ»- συνδέστε το υδρομασάζ χρησιμοποιώντας την εφαρμογή αριθ. 1.

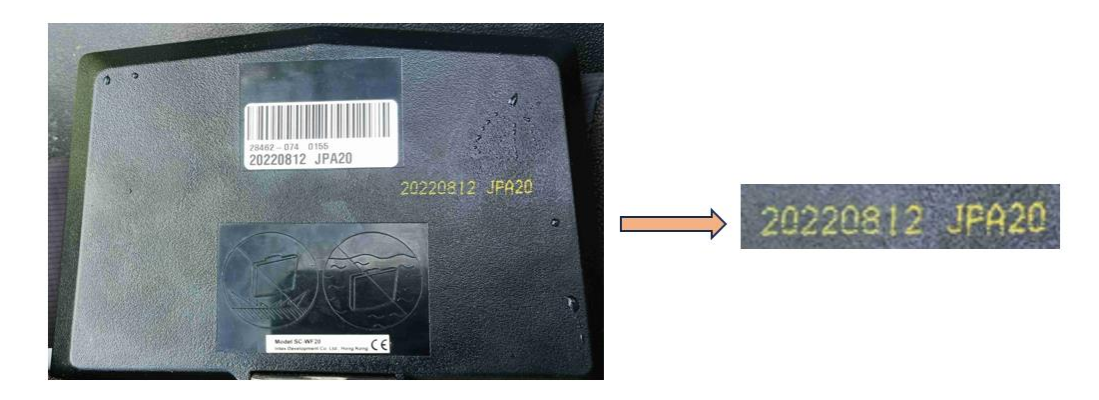

Αν ο κωδικός τελειώνει με τα γράμματα «ΤΥ» - συνδέστε το υδρομασάζ χρησιμοποιώντας την εφαρμογή με τον αριθμό 2.

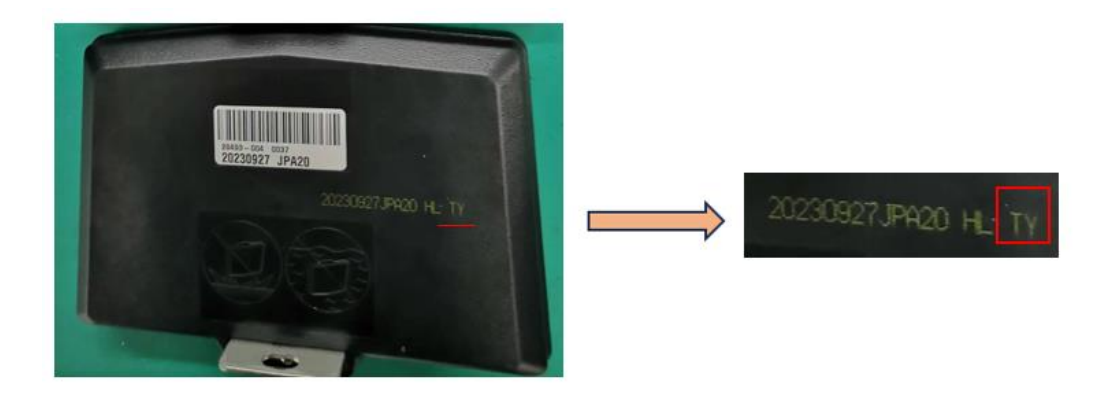

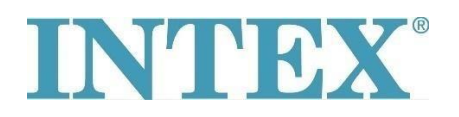

## Σύνδεση Wi-Fi - νέα εφαρμογή

Εφαρμογή για IOS:

1. **INTEX Link - Εφαρμογή διαχείρισης spa** (η εφαρμογή έχει σκούρο χρώμα φόντου)

2. INTEX Link app (NEO) (η εφαρμογή έχει ανοιχτό χρώμα φόντου)

Εφαρμογή για Android:

1. **INTEX Link - Εφαρμογή διαχείρισης σπα (Intex Development Co Ltd)** (η εφαρμογή έχει σκούρο χρώμα φόντου)

2. **INTEX Link app (Intex Development Co Ltd)** (η εφαρμογή έχει ανοιχτό χρώμα φόντου)

Είναι σημαντικό ο πίνακας να είναι πλήρως φορτισμένος και να έχει αφαιρεθεί η προστατευτική μεμβράνη κατά τη σύνδεση του υδρομασάζ στο WiFi.